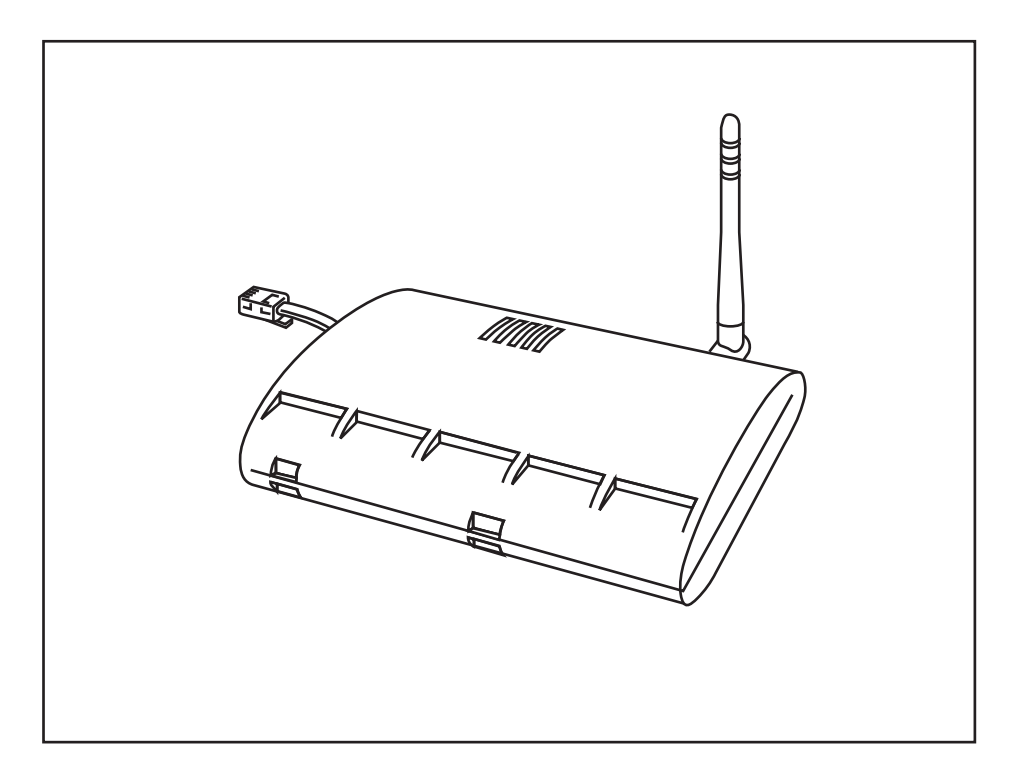

# Vantage Pro2<sup>™</sup> Weather Envoy Manual

For Vantage Pro2<sup>™</sup> & Vantage Pro2 Plus<sup>™</sup> Weather Stations

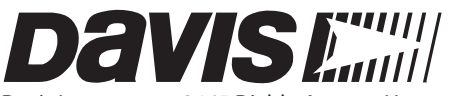

Davis Instruments, 3465 Diablo Avenue, Hayward, CA 94545 • 510-732-9229 • www.davisnet.com

#### FCC Part 15 Class B Registration Warning

This equipment has been tested and found to comply with the limits for a Class B digital device, pursuant to Part 15 of the FCC Rules. These limits are designed to provide reasonable protection against harmful interference in a residential installation. This equipment generates, uses, and can radiate radio frequency energy and, if not installed and used in accordance with the instructions, may cause harmful interference to radio communications.

However, there is no guarantee that interference will not occur in a particular installation. If this equipment does cause harmful interference to radio or television reception, which can be determined by turning the equipment on and off, the user is encouraged to try to correct the interference by one or more of the following measures:

- · Reorient or relocate the receiving antenna.
- · Increase the separation between the equipment and receiver.
- · Connect the equipment into an outlet on a circuit different from that to which the receiver is connected.
- · Consult the dealer or an experienced radio/TV technician for help.

Changes or modification not expressly approved in writing by Davis Instruments may void the warranty and void the user's authority to operate this equipment.

FCC ID: IR2DWW6312

IC: 378810-6312

#### EC EMC Compliance

This product complies with the essential protection requirements of the EC EMC Directive 2004/108/EC.

#### Vantage Vue Console Manual

Document Part Number: 07395.281 For Vantage Pro2 Weather Envoys # 6316 & 6316C Rev. D, January 19, 2009

Weather Envoy® is a registered trademark fo Davis Instruments Corp., Hayward, CA.

Vantage Pro2<sup>™</sup> is a trademark of Davis Instruments Corp., Hayward, CA.

© Davis Instruments Corp. 2009. All rights reserved.

Information in this document subject to change without notice.

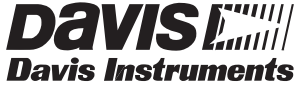

3465 Diablo Avenue, Hayward, CA 94545-2778 U.S.A. 510-732-9229 • Fax: 510-732-9188 E-mail: info@davisnet.com • www.davisnet.com

# Welcome to the Weather Envoy!

Welcome to Davis Instruments' Weather Envoy<sup>®</sup>. The Weather Envoy provides a new and exciting way of getting weather data from your Vantage  $Pro2^{TM}$  weather station and into your Windows (2000 or later) or Macintosh (OS X) computer using our WeatherLink<sup>®</sup> software.

The Weather Envoy includes the data collection and logging functions of the Vantage Pro2 console, but in a smaller

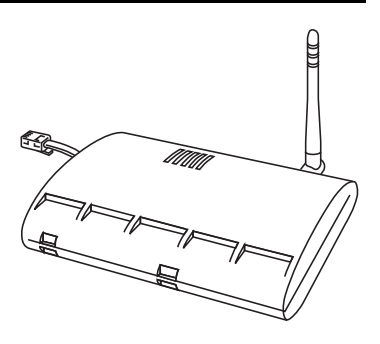

package that can be discreetly placed next to your computer. Both cabled and wireless versions of the Weather Envoy are available. In combination with our WeatherLink software and data logger, the Weather Envoy allows you to view, store, plot, analyze, export, share, and print your weather data.

### Contents

Before continuing, please be sure your Weather Envoy package includes the following:

- Envoy
- Two #6 x 1" screws for wall mounting
- AC-power adapter

#### **Required for Operation**

You will also need the following Davis weather products to use your Envoy:

#### All Weather Envoys:

Any version of WeatherLink for Vantage Pro and Vantage Pro2, Windows version 5.2 or later (#6510USB, 6510SER, 6540, 6544, 6550, 6555, 6560), Mac OS X version 5.01 or later (#6520)

#### Wireless Weather Envoy:

- Wireless ISS or ISS Plus (#6323, 6322, 6327, 6328) or;
- Wireless Vantage Pro2 (Plus) Weather Station (#6152, 6153, 6162, 6163)

#### Cabled Weather Envoy:

• Cabled ISS or Cabled ISS Plus (#6322C and 6327C)

#### Hardware Installation

The Weather Envoy can be installed and connected to a computer via USB, serial or IP connection. and remote connection to a computer via a modem. It can also be connected via a router using WeatherLink IP (# 6555).

#### Local Connection Windows Computer Requirements

WeatherLink is compatible with computers using a USB, serial port or IP connection running the following platforms: Windows 2000, XP, or Vista.

Your Weather Envoy and WeatherLink also require the following for a local Windows computer connection.

- Windows-compatible display
- VGA minimum. SVGA or High (16-bit) Color or better recommended.
- One free serial port or USB Port.

#### **Ethernet Connection Windows Computer Requirements**

WeatherLinkIP is a simple way to post data directly to the Internet using your Weather Envoy.

- Broadband Router or switch with one free port.
- An "Always-on" connection to the Internet A high speed DSL or cable internet connection that maintains constant connection to the internet.

#### Local Connection Macintosh Computer Requirements

Your Weather Envoy requires the following for a local Macintosh computer connection:

- Macintosh computer running Mac OS X v10.01 or newer with at least 5 MB of free disk space.
- One free USB Port

### Preparing the Envoy

Perform the following procedures to prepare your Envoy for operation. These steps are described in detail later in the manual.

- Install the Data Logger
- Install the Batteries and Optional AC power source
- Mount your Envoy
- Connect Envoy to WeatherLink software
- Test using WeatherLink software
- Set up the Envoy using WeatherLink software

### Install the Data Logger

Installing the data logger supplied with WeatherLink is the first step in preparing the Weather Envoy to transmit data to the WeatherLink software.

**CAUTION:** Plugging or unplugging the data logger while power is applied to the Envoy can lock up or damage the logger. The WeatherLink data logger must be installed before you install the batteries or plug in the AC power adapter.

1. Remove the three screws from the back of the Envoy case.

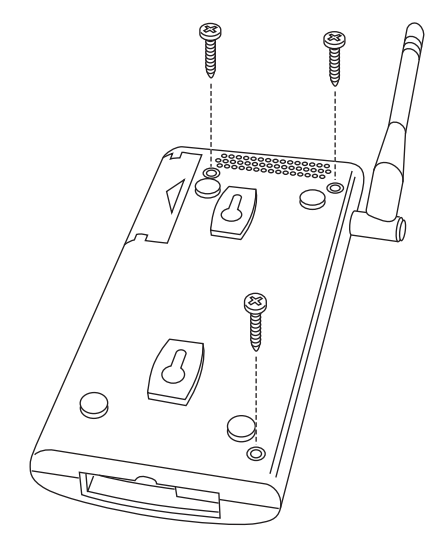

2. Separate the case halves to expose the data logger connector.

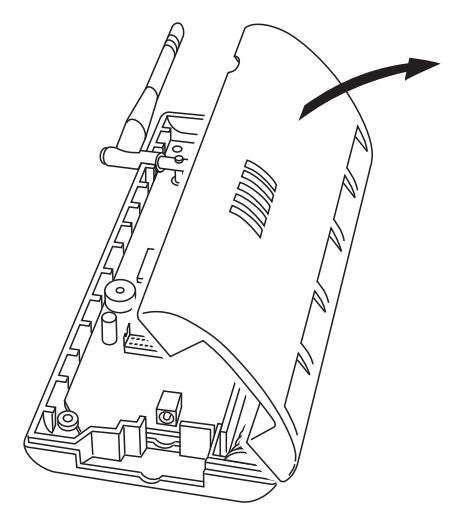

3. Carefully insert the data logger (Serial, USB or IP) into the connector slot, making sure to push the data logger firmly into place.

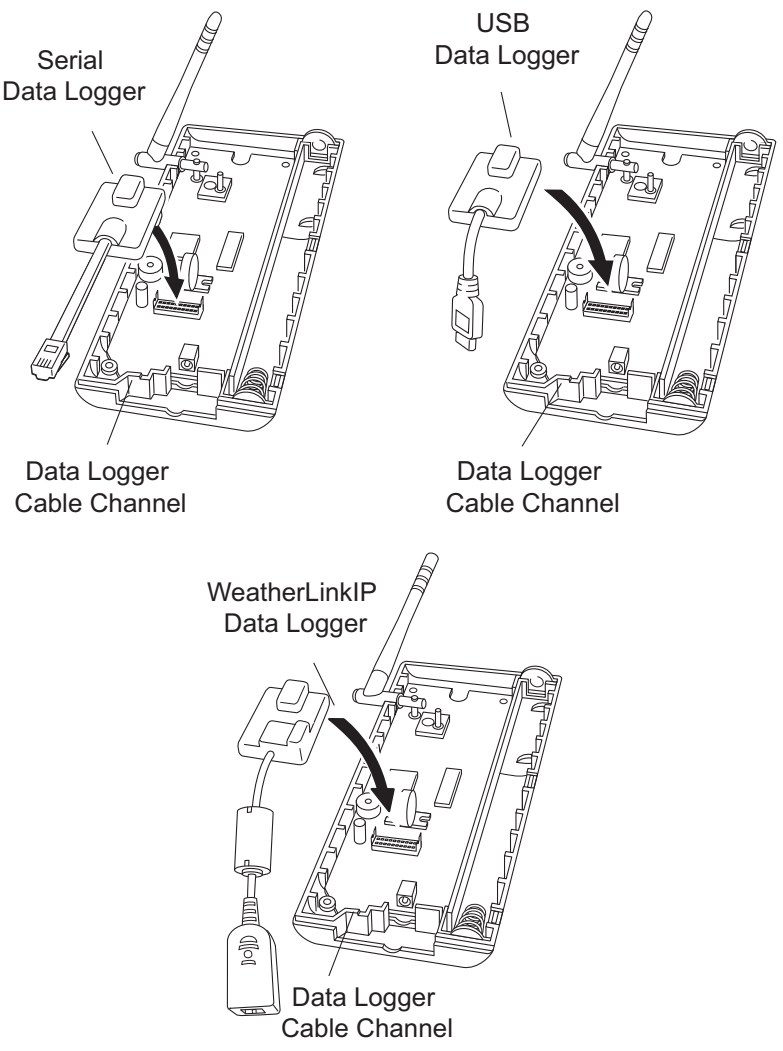

Inserting the Serial, USB or IP data logger into the Envoy

- 4. Rejoin the case halves, making sure the data logger cable passes through the cable channel.
- 5. Fasten using the three screws you removed in step 1.

#### Install the Batteries

1. Find the battery cover on the back side of the Envoy case.

2. Remove the battery cover by pressing on the arrow embossed on the cover and sliding the cover away from the case.

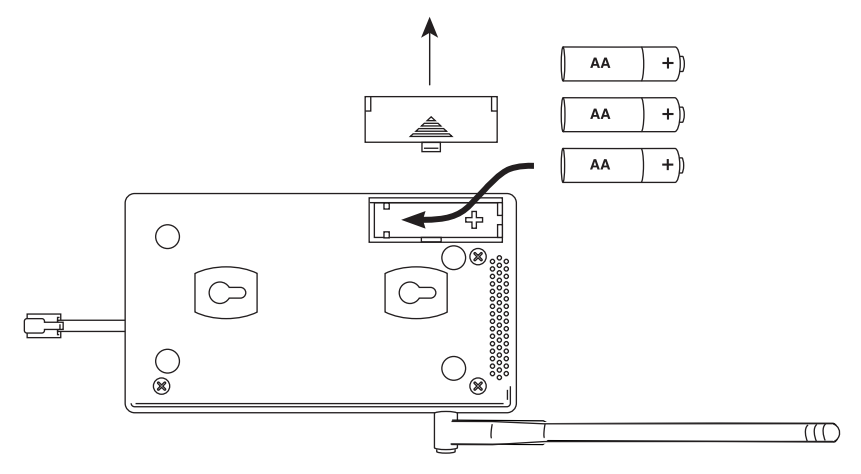

- 3. Insert three AA-cell batteries, negative terminal (flat side) first. The Envoy emits two beeps if the start-up test is successful. If you do not hear two beeps, check your battery orientation and reinstall the batteries. If you hear no beeps again, please contact Davis Instruments Technical Support. See "Contacting Davis Technical Support" on page 19.
- 4. Replace the battery cover on the case.

#### **Optional: Connecting AC Power**

The operating battery power for a cabled Weather Envoy is approximately 10 days. For a wireless Weather Envoy, the battery power is approximately 5 months.

Note: For a wireless Weather Envoy connected to a WeatherLinkIP data logger, the battery power is approximately 2 days.

The Weather Envoy is supplied with an optional AC power adapter that can be used as an optional power source.

Note: If installing the optional AC power supply, make sure the WeatherLink Data Logger is already installed and that the backup batteries are installed.

1. Locate the power adapter jack on the end of the Envoy case. It's next to the data logger output cable.

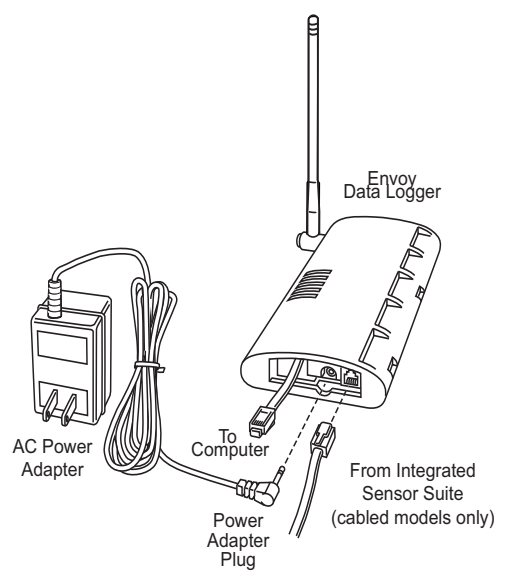

2. Insert the power adapter plug into the power jack.

# Optional: Connecting a Cabled Envoy to the Integrated Sensor Suite (ISS)

Refer to the figure shown above "Connecting AC Power".

1. Insert the modular plug into the ISS jack on the Envoy case.

Note: You won't be able to test the connection between the Envoy and the ISS until you have finished installing the WeatherLink software.

### Mount Your Weather Envoy

You can place your Envoy on your desktop, install it on a wall near your computer, or install it with the optional Multi-Purpose Shelter (7728). Here are some guidelines for placing your Weather Envoy.

#### **Envoy Location**

You should place the Envoy in a location where it is easily accessible and can be easily connected to a computer (or router if using WeatherLinkIP). For more accurate readings, follow these suggestions:

- Avoid placing the Envoy in direct sunlight. This may cause erroneous inside temperature and humidity readings and may damage the unit.
- Avoid placing the Envoy near radiators or heating/air conditioning ducts.
- If you are mounting the Envoy on a wall, choose an interior wall. Avoid exterior walls that tend to heat up or cool down depending on the weather.

The range of the radio transmission that the Envoy can receive from the wireless ISS depends on several factors. Try to position the Envoy as close to the transmitting weather station as possible for best results.

Typical maximum ranges are:

- Line of sight: 1000 feet (300 m).
- Under most conditions: 200 400 feet (60 120 m).

Other range and transmission considerations include:

- Range may be reduced by walls, ceilings, trees, foliage, a metal roof or other large metal structures or objects such as aluminum siding, metal ducts, and metal appliances, such as refrigerators.
- Frequency interferers also reduce transmission distance. Cordless phones (900 Mhz) are a common example of frequency interference.
- Transmission between wireless units may be obscured by something unidentifiable, or by some obstacle that can't be worked around.
- Note: For best results, orient the ISS antenna and the Envoy antenna so that the orientation and angles of the antennas are parallel to each other.

For better reception over greater distances or for weaker signals, consider using a Wireless Repeater (#7626 or 7627) or Long-Range Repeaters (#7653 or 7654) to strengthen the signal or increase the distance between your ISS and the Envoy.

#### Wall Mounting the Envoy

- 1. Use the provided wall mounting template on the next page as an example of hole spacing and alignment when installing your Envoy.
- 2. Use the template as a guideline for the hole markings on the wall where you want to mount the Envoy, and use a pencil to mark the location for the two mounting screws.

The screws should be 3.25" (82.5 mm) apart and lined up vertically.

- 3. Drill the marked locations with a 3/32" or 7/64" (2.2 to 2.7 mm) drill bit.
- 4. Drive the two #6 x 1" (3.5 mm x 25 mm) pan head self-threading screws into the wall.
- 5. Leave at least a 1/8" (3 mm) space between the wall and the heads of the screws.

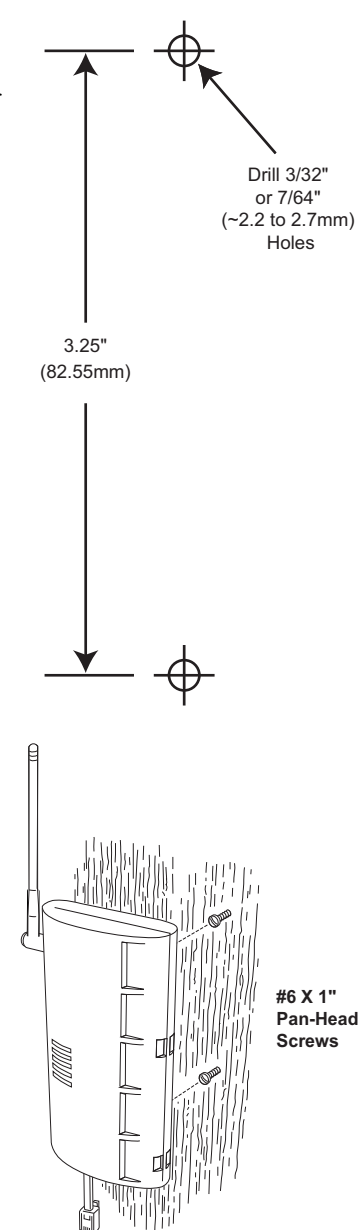

6. Slide the keyholes on the back of the case over the two screw heads.

### Local Computer Installation

The following instructions contain the basic procedures for connecting and setting up a local or remote connection between your Weather Envoy and a computer. Additional setup not described in this manual is required for all Weather Envoy, Vantage Pro and Vantage Pro2 consoles. See the *WeatherLink Getting Started Guide* for complete instructions on connecting the data logger to your computer. Also, see *WeatherLink Online Help* for additional setup instructions.

#### **USB** Connection

- 1. Locate the Envoy receiving the WeatherLink USB connection.
- 2. Locate a free USB port on your computer and connect the USB connector to the port.
- 3. Insert the USB Mini B connector in the USB connector of the USB data logger. The connection between the Envoy and the computer can be extended up to 16' (5 m) using a USB-to-USB connector cable.

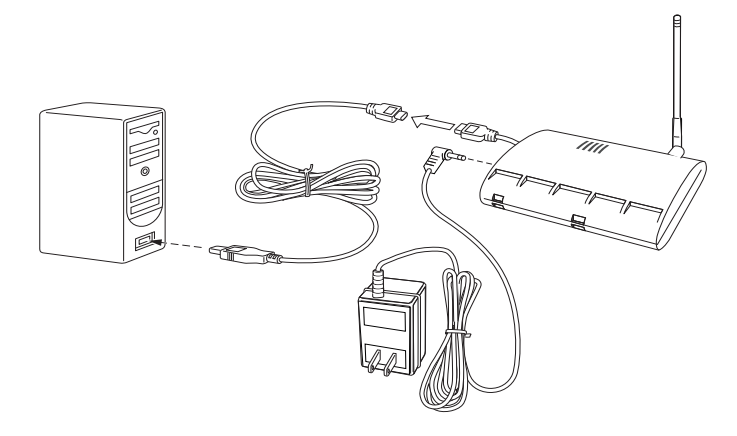

Note: Do not attempt to use more than a 16' extension cable, or the data logger may have difficulty communicating with the computer.

#### **IP** Connection

- 1. Locate the Weather Envoy with the WeatherLinkIP data logger attached.
- 2. Connect one end of the Ethernet cable to the WeatherLinkIP data logger.

3. Locate a free Ethernet port on your broadband or DSL router/hub and connect the cable to the port.

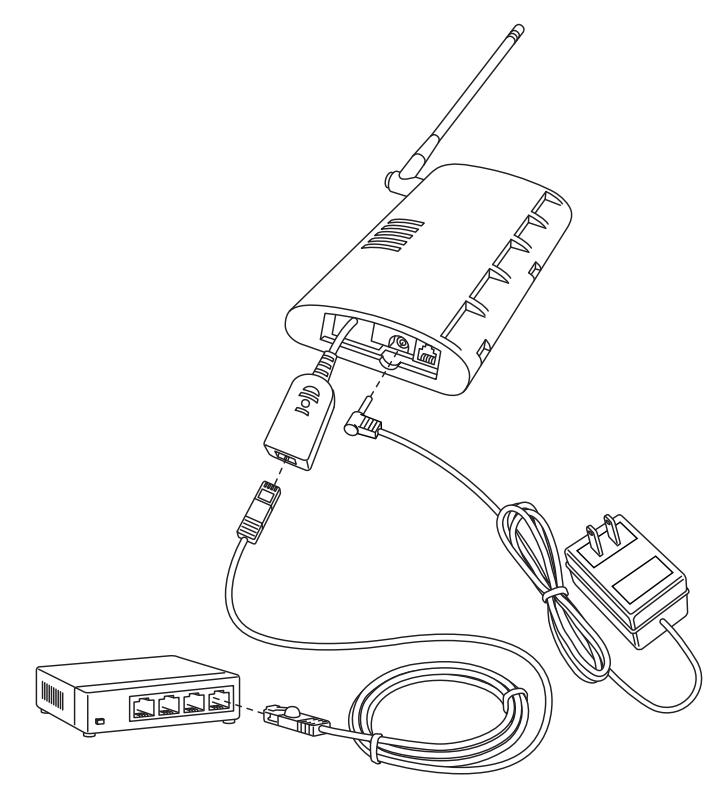

4. Reconnect the AC adapter.

The Weather Envoy beeps two times, occurring within one second of each other.

5. Write down the Device ID and Key located on the side of the WeatherLinkIP data logger for further use.

The Device ID (DID) and Key uniquely identify your data logger on the WeatherLink Network (www.weatherlink.com). They are both required to create a login on WeatherLink.com and are used to connect the WeatherLinkIP data logger to the software.

Note: Because WeatherLinkIP is continuously uploading current weather information to the www.weatherlink.com, leave the WeatherLinkIP and Envoy connected to your router at all times.

Note: An Envoy using a WeatherLinkIP data logger requires use of the AC-power adapter. Battery power can be used for short-term backup power in the event of a power outage, but an Envoy with WeatherLinkIP should use the AC-power adapter as its main source of power.

#### **Serial Port Connection**

These instructions explain how to make a typical local connection between your Envoy and your computer via a serial port. Note that if you extend the cable run beyond 48' (14.4 m), the software may have difficulty communicating with the station.

- 1. Locate a free serial port on the back of your computer and connect the DB9 adapter to the port.
- 2. Insert the cable plug at the end of the short cable coming from the data logger into the receptacle on the end of the 8' cable.

The cable connecting the data logger to the computer is 8' (2.4 m) long. If you need to place the Envoy more than 8' from the computer, use a 40' (12 m) standard 4-conductor extension cable (#7876-040). Do not attempt to use more than 40' of extension cable, or the data logger may have difficulty communicating with the computer.

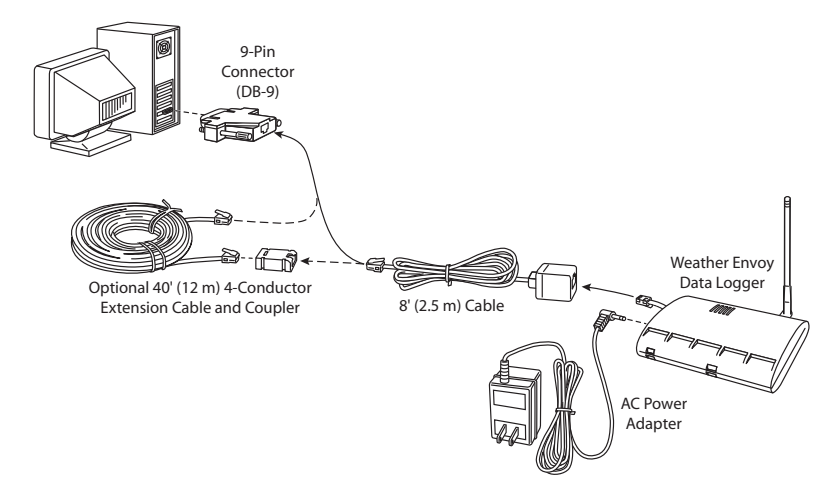

Note: The data logger does not require a constant connection with a computer to continue logging and storing data. Although the data logger should remain connected to the Envoy at all times, the data logger only needs to be connected to the computer when data is being downloaded or when the computer is actively using data from the data logger. The data logger and Envoy can be disconnected from the computer if the Envoy is placed in a location where the data logger cable cannot reach. However, WeatherLink's bulletin, summary, or other real-time window displays are only accessible if the Envoy is attached to the computer.

# Software Installation and Setup

Refer to the following procedure to install the WeatherLink software on your computer. The instructions below contain the basic procedures for running the WeatherLink software and setting up a connection to your Weather Envoy. All information about the software is included as an overview. Additional setup not featured in this manual is required for all Weather Envoy, and Vantage Pro2 consoles. See *WeatherLink Online Help* for complete setup instructions.

Note: If you are installing a Davis specialized data logger (6540, 6544, 6550,6560) please see the included addendum for complete installation instructions.

## Installing the Software

#### Windows Computer Using USB, Serial, or IP Connection

Follow the steps below to install the WeatherLink software.

1. Place the WeatherLink software CD in your CD ROM drive.

The install program should start automatically. If the install program does not start, select Run from the **Start** menu, type D:\SETUP (or the correct letter for your CD ROM drive), and click **OK** to begin the installation.

2. Follow the on-screen prompts to complete the installation.

#### **Macintosh Computer**

- 1. Place the Install Disk in your CD ROM drive.
- 2. Copy "install.sit" from the CD to your desktop and open it.
- 3. The installation software will automatically extract itself.
- 4. Run "install."
- 5. Follow the on-screen prompts to complete the installation.

#### **Running the Software**

To run the software, double-click the **WeatherLink** icon. See the *WeatherLink Getting Started Guide* or the *Weatherlink Online Help System* for information on running and configuring the software.

#### Set Transceiver

Use the **Set Transceiver** dialog box to view and/or configure your Weather Envoy transmitter ID and repeater ID assignments and to control the retransmit function.

Note: Note: This dialog box is the only available tool for configuring the transmitter ID and repeater ID settings on your Weather Envoy.

To set transceiver options:

1. Select **Set Transceiver** from the **Setup** menu. The **Set Transceiver** dialog box displays.

| Set Transceiver                   |          |                    | ×        |
|-----------------------------------|----------|--------------------|----------|
| Station No. 1                     | Repeater | Station No. 5      | Repeater |
| Off 🗾                             | No 💌     | Off 🗾              | No 🔽     |
| Off<br>ISS<br>TEMP<br>TEMP HUM    | No 💌     | Station No. 6      | No 💌     |
| WIND<br>LEAF<br>SOIL<br>LEAF/SOIL | No 💌     | Station No. 7      | No 💌     |
| Station No. 4                     | No 💌     | Station No. 8      | No 💌     |
| _ Retransmit                      |          | 🗖 Enable Repeaters |          |
| Off                               | •        | CLEAR ALL          |          |
| ОК                                | Car      | icel Help          |          |

If you have a Weather Envoy with firmware dated May 2005 or later (or version 1.6 or later), the **Set Transceiver** dialog box displays with special functionality related to repeater use.

2. Select a Station Type for each of the possible 8 channels the Envoy may be receiving. See the WeatherLink Online Help System for more information on configuring the stations, the retransmit feature, and configuring the Envoy for using repeaters.

# **Troubleshooting Guide**

The following section answers some of the most commonly asked questions about WeatherLink<sup>®</sup> and the Weather Envoy. Please consult this guide and the WeatherLink software Help before contacting Davis. Please see Contacting Davis Technical Support on page 19 for more information.

# **Communications Problems**

If you are having trouble establishing communication between Weather-Link and the Weather Envoy, start by checking the weather station's own diagnostics. Remove all power to the Weather Envoy and then restart it by restoring power with the data logger still attached.

| Note: | The data logger uses non-volatile memory, so you won't lose any data you've already |
|-------|-------------------------------------------------------------------------------------|
|       | recorded.                                                                           |

- You should hear two beeps, each of which occurs when the weather station passes one of its diagnostic tests. Each beep follows the previous after about a second. The first beep tells you the processor is running. The second beep verifies the installation of the data logger. If you do not hear two beeps, contact Davis Instruments Technical Support.
- If you hear both beeps, see Troubleshooting Serial Port Communication on page 14 for instructions on checking your standard serial ports. If this identifies a serial port other than the one you selected in station setup, try connecting to the data logger again. See "Troubleshooting USB Communication" on page 16 if you are troubleshooting a USB connection. See "Troubleshooting WeatherLinkIP Communication" on page 17 if you are troubleshooting an TCP/IP connection.
- Note: Generally, if the loopback test identifies a serial port, your PC will be okay.

• Remove any extension cables that are in the system.

#### **Troubleshooting Serial Port Communication**

- If the port settings or the loop back process identifies a serial port other than the one selected, try connecting to the data logger again.
- Check the serial port adapter if using a serial port connection. Use only the blue serial port adapter supplied with WeatherLink. Older models, or models not supplied in the WeatherLink connection kit, are not compatible.
- Test the serial port using the provided loopback connector. Use the **Loopback** button (as opposed to the **Test** button) in the **Communications Port** dialog box to test and find the correct serial port connection. If a communications problem exists, it determines whether the serial port or the data logger is not communicating properly. The loopback function also detects and reports the presence of any modems.

Loopback

connector

Use the loopback connector (the short cable with a phone jack on one end and a red plastic tip on the other) supplied with a WeatherLink serial port connection package.

1. If necessary, disconnect the cable between your Envoy and the adapter connected to the COM port.

2. Insert the loopback connector into the adapter.

3. Select Communications Port from the **Setup** menu.

The Communications Port dialog box displays.

| ommunications -                  | C USB            | Test        | ОК         |
|----------------------------------|------------------|-------------|------------|
| C Modem                          |                  | Help        | Cancel     |
| Com Port:                        | COM1 -           | Loopback    |            |
| Baud Rate:                       | 19200 💌          | Auto Detect |            |
| Hangup Wait Tir                  | ne: 1 min.       |             |            |
| CP/IP Connecti                   | on               |             |            |
| TCP Port:                        | 22222            |             |            |
| C Local Devic                    | e ID             |             | Find       |
| C Remote IP A                    | ddress           |             | _          |
| C Web Downl                      | and litericit    |             |            |
|                                  | Password:        |             | -          |
|                                  |                  |             |            |
| Aodem Connecti                   | on               |             |            |
| Weather Station<br>Phone Number: |                  |             |            |
| vlodem Init. Strin               | g: 🛛 🗛 🕹 🖓 🗛 🖓 🗛 | V×4         | Default    |
| After Connect W                  | ait: 2 sec 1     | Botary Dial | Modem Test |

4. Click Loopback.

The software searches all standard ports and displays the COM port number where the loopback connector is located.

| Please N | ote              | ×        |
|----------|------------------|----------|
| Loopbac  | k connector is ( | on COM1. |
|          | ОК               | 1        |
|          |                  | ,        |

The correct COM port is automatically selected in the **Communications Port** dialog box. If the loopback connector is not found on any COM port, your serial port may not be working. If a connection still does not exist or if the loopback test identifies the same serial port you have selected, eliminate the following possibilities:

Note: Contact your PC vendor or technical support for more information on device difficulties.

- Hardware device conflict—Check the Device Manager tab in the Windows System Properties dialog box to ensure that Windows recognizes the selected COM port. Consult your computer's documentation to see how to access the System Properties dialog box.
- The communication port uses a nonstandard device name—WeatherLink recognizes serial ports named COM1 through COM18 only. To use a modem, specify the underlying COM port on your PC. To find out which port the modem's connected to, display Windows' System Properties > Device Manager > "modem name" Properties > Modem > Port, and check the listed "modem name" is the modem name you installed.
- Your serial port is defective.
- The loopback connector or the WeatherLink adapter plug is bad.

Note: See the WeatherLink Online Help if you are troubleshooting a Modem connection.

#### **Troubleshooting USB Communication**

- Close the WeatherLink software.
- Disconnect the USB cable from the Envoy.
- Plug the cable back into the Envoy.
- Open the WeatherLink software again.
- Open the **Communications Port** dialog box. Select **USB** if USB is not selected in the communications field and follow the prompts.
- Click Test to verify communication between the station and the software. If the test is unsuccessful, either the station is malfunctioning or the drivers for communicating with USB have not been installed successfully. To verify that the driver is installed, look in Windows' System Properties -> Device Manager -> Universal Serial Bus Controllers and see if the USBXpress Device is listed. If the driver is listed and there is still no communication between the station and the computer, call Technical

Support. If the drivers are not listed, contact Technical Support for instructions on installing the necessary drivers.

• If you are using a third party application that requires the USB connection to emulate a com port connection, see WeatherLink Online Help for more information or Contact Technical Support.

### Troubleshooting WeatherLinkIP Communication

- Note: An Envoy using a WeatherLinkIP data logger requires use of the AC-power adapter. Battery power can be used for short-term backup power in the event of a power outage, but an Envoy with WeatherLinkIP should use the AC-power adapter as its main source of power.
  - 1. See if you have a connection to the internet established. Verify that you can access a website from a computer connected to the router or switch that the WeatherLinkIP data logger is using.
  - Check the cable connection between your WeatherLinkIP data logger and the broadband router or switch. Check if the green light on the WeatherLink IP data logger is on.
  - 3. Leaving the data logger connected to your router, disconnect power from both your router and your Envoy.
  - 4. Return power to the router or switch. Wait for at least one minute as the router reboots and re-establishes connections.
  - 5. Return AC power to the Envoy.
  - 6. Check if the green light on the WeatherLink IP data logger is on. If it is not on, contact Technical Support.
  - 7. For Weatherlink.com Wait five minutes. Go to www.weatherlink.com and register the WeatherLinkIP data logger using the Device ID and Key. If you have already registered, check that your My Weather page is currently being updated.
  - For WeatherLink Software Open WeatherLink. Open the Communications Port dialog box. Select TCP/IP if TCP/IP mode is not already selected. Select the communications type under TCP/IP you wish to use.

#### For Local Connections Only

- In the **Communications Port** dialog box, select **Local Device ID** and click **Find**. If the data logger is communicating on the network, the **Communications Settings** dialog box displays the Device ID and IP address of your data logger. If the dialog box does not display, check connections and try again or contact Technical Support.
- Click Test to verify communication between the station and the software.

#### For Web Download Only

• In the **Communications Port** dialog box, verify that the **User ID** and **Password** are the same User ID and Password you used when you created your web account on www.weatherlink.com.

# **Program Problems**

#### ? The barometer graph on the Bulletin does not "fill in" completely.

When you first load the bulletin, the barometer graph will only fill in completely when you have data in your database for the last six hours. Make sure of the following:

- There is data in your database for the span of the barometer graph.
- The time and date of the stored barometer data is correct in your database.
- The time and date on the PC is correct.
- The time and date on the weather station are correct.
- In the Station Configuration dialog box, set the Download archive data when Bulletin or Summary is started drop-down box to Always or to Confirm each time.

#### ? No wind direction reading (or dashes instead of a reading) appears in my database.

Be aware that if there is no wind speed when the direction is being sampled, wind direction is not recorded. During intervals with very little wind speed, no direction may be recorded.

Note: Because high wind speed is sampled more often, it is possible to have a high wind speed but no wind speed or direction.

# ? WeatherLink says "No new data to download" but I know there's data there. What can I do?

The Vantage Pro2 system is smart enough to send only data it hasn't already been sent to the computer. So, when you initiate a new download, the program will retrieve the first record after the last record shown in the WeatherLink's **Browse Window**. Older data may still be in the data logger, if you have not cleared its memory. To see how many of these older records are stored in the logger, create a new station and download the data into this new database. Because there are no records stored in the station you just created, WeatherLink will download everything it has stored.

Next, try clearing the archive memory using the clear dialog box. You will lose any data not already downloaded in your archive memory, but all of your calibration numbers and alarm settings will remain intact. If this doesn't work, reboot your weather station (that is, remove and then restore all power to the station).

# ? When viewing data, dashes appear in place of a value for functions other than wind direction. Why?

If no data was recorded by a sensor (for example, the sensor was disconnected or radio interference blocked reception), or if bad data was recorded for a sensor (for example, the sensor was malfunctioning), the software dashes out the entry rather than showing invalid data. You can use the record editor to correct these entries.

? The data I want to see, such as solar radiation, soil moisture, or Temp 2 does not display. Why?

All optional sensors must be enabled in the **Station Configuration** dialog box before the data will be displayed in WeatherLink. If you are not seeing data from a sensor that is installed in your weather station, be sure check the **Station Configuration** in the **Setup** Menu and make sure the sensor has been selected.

### **Contacting Davis Technical Support**

If you have questions about the Envoy, or encounter problems installing or operating the Envoy, please contact Davis Technical Support.

(510) 732-7814 - Monday - Friday, 7:00 a.m. - 5:30 p.m. Pacific Time.

(510) 670-0589 – Technical Support Fax.

support@davisnet.com - E-mail to Technical Support.

info@davisnet.com - General e-mail.

**www.davisnet.com** – Copies of User Manuals are available on the "Support" page. Watch for FAQs and other updates. Subscribe to the e-newsletter.

# **Appendix A: Weather Data**

This section outlines each of the weather conditions measured and/or calculated by the Weather Envoy, by the Vantage Pro2 Integrated Sensor Suite (ISS), and by the optional Vantage Pro2 sensors. Each section includes a brief discussion of the weather condition and a listing of the various ways in which the unit displays or stores that condition.

Note: Some of the weather conditions require an optional sensor in order to measure or calculate a value.

#### Wind

The anemometer measures wind speed and wind direction.

#### Temperature

The Weather Envoy uses the ISS temperature sensor to measure the outside air temperature. A second temperature sensor in the Weather Envoy measures the inside air temperature. Additional temperature sensors (available only with wireless Vantage Pro2 and Weather Envoy systems) can be used to measure temperature in other locations. You may use these extra sensors to measure any other temperatures that are within the sensor's range, including the temperature of liquids such as water.

#### **Apparent Temperatures**

The Weather Envoy calculates four apparent temperature readings: wind chill, heat index, the temperature/humidity/wind index (THW Index), and the temperature/humidity/solar radiation/wind index (THSW Index).

#### Wind chill

Wind chill takes into account how the speed of the wind affects our perception of the air temperature. Our bodies warm the surrounding air molecules by transferring heat from the skin. If there's no air movement, this insulating layer of warm air molecules stays next to the body and offers some protection from cooler air molecules. However, wind sweeps that warm air surrounding the body away. The faster the wind blows, the faster heat is carried away and the colder you feel.

Note: There is no windchill when air temperature at or above 93° F (-34° C).

Wind chill is not stored in archive memory. Wind chill is calculated whenever it is displayed. Editing temperature or wind speed values changes the wind chill value.

Note: WeatherLink versions 5.1 and later use the Osczevski (1995) equation to calculate wind chill. This is the adopted method used by the US National Weather Service.

#### Heat Index

The Heat Index uses the temperature and the relative humidity to determine how hot the air actually "feels." When humidity is low, the apparent temperature will be lower than the air temperature, since perspiration evaporates rapidly to cool the body. However, when humidity is high (*i.e.*, the air is saturated with water vapor) the apparent temperature "feels" higher than the actual air temperature, because perspiration evaporates more slowly.

#### Note: Heat Index is equal to the air temperature at or below 0° F (-18° C) air temperature.

#### THW (Temperature - Humidity - Wind)

The THW Index uses humidity and temperature to calculate an apparent temperature, but includes the cooling and heating effects of wind on our perception of temperature.

#### THSW (Temperature - Humidity - Solar - Wind)

The THSW Index uses humidity and temperature to calculate an apparent temperature, including the cooling and heating effects of both and solar radiation on our perception of the temperature. The THSW Index requires a solar radiation sensor.

#### Humidity

Humidity itself simply refers to the amount of water vapor in the air. However, the amount of water vapor that the air can contain varies with air temperature and pressure. Relative humidity takes into account these factors and offers a humidity reading which reflects the amount of water vapor in the air as a percentage of the amount the air is capable of holding. Relative humidity, therefore, is not actually a measure of the amount of water vapor in the air, but a ratio of the air's water vapor content to its capacity. When we use the term humidity in the manual and on the screen, we mean relative humidity.

It is important to realize that relative humidity changes with temperature, pressure, and water vapor content. In a parcel of air with a capacity for 10 g of water vapor which contains 4 g of water vapor, the relative humidity would be 40%. Adding 2 g more water vapor (for a total of 6 g) would change the humidity to 60%. If that same parcel of air is then warmed so that it has a capacity for 20 g of water vapor, the relative humidity drops to 30% even though water vapor content does not change.

Relative humidity is an important factor in determining the amount of evaporation from plants and wet surfaces since warm air with low humidity has a large capacity for extra water vapor.

#### **Dew-Point**

Dew-point is the temperature to which air must be cooled for saturation (100% relative humidity) to occur, providing there is no change in water content. The dew-point is an important measurement used to predict the formation of dew,

frost, and fog. If dew-point and temperature are close together in the late afternoon when the air begins to turn colder, fog is likely during the night. Dew-point is also a good indicator of the air's actual water vapor content, unlike relative humidity, which takes the air's temperature into account. High dew-point indicates high vapor content; low dew-point indicates low vapor content. In addition a high dew-point indicates a better chance of rain and severe thunderstorms. You can even use dew-point to predict the minimum overnight temperature. Provided no new fronts are expected overnight and the afternoon Relative Humidity  $\geq$  50%, the afternoon's dew-point gives you an idea of what minimum temperature to expect overnight, since the air is not likely to get colder than the dew-point anytime during the night.

Note: Dew Point is equal to the air temperature when the Humidity is 100%.

#### Rain

Vantage Pro2 incorporates a tipping-bucket rain collector in the ISS that measures 0.01" for each tip of the bucket. A metric adapter can be installed to measure 0.2 mm for each tip of the bucket. Your station logs rain data in the same units it is measured in and converts the logged totals into the selected display units (inches or millimeters) at the time it is displayed.

Five separate variables track rain totals: "rain rate" (the total of the current rain) "rain storm" (the total of the last rain storm event), "daily rain", "monthly rain", and "yearly rain". Rain rate calculations are based on the interval of time between each bucket tip, which is each 0.01" rainfall increment or 0.2 mm if the metric rain adapter is installed.

#### **Barometric Pressure**

The weight of the air that makes up our atmosphere exerts a pressure on the surface of the earth. This pressure is known as atmospheric pressure. Generally, the more air above an area, the higher the atmospheric pressure, this, in turn, means that atmospheric pressure changes with altitude. For example, atmospheric pressure is greater at sea-level than on a mountaintop. To compensate for this difference and facilitate comparison between locations with different altitudes, atmospheric pressure is generally adjusted to the equivalent sea-level pressure. This adjusted pressure is known as barometric pressure. In reality, the Weather Envoy measures atmospheric pressure. When you enter your location's altitude in WeatherLink, the Weather Envoy stores the necessary offset value to consistently translate atmospheric pressure into barometric pressure.

Barometric pressure also changes with local weather conditions, making barometric pressure an extremely important and useful weather forecasting tool. High pressure zones are generally associated with fair weather while low pressure zones are generally associated with poor weather. For forecasting purposes, however, the absolute barometric pressure value is generally less important than the change in barometric pressure. In general, rising pressure indicates improving weather conditions while falling pressure indicates deteriorating weather conditions.

#### Solar Radiation

Note: Requires the Weather Envoy listens to station with optional solar radiation sensor attached (#6450, included on Vantage Pro2 Plus weather stations).

What we call "current solar radiation" is technically known as Global Solar Radiation, a measure of the intensity of the sun's radiation reaching a horizontal surface. This irradiance includes both the direct component from the sun and the reflected component from the rest of the sky. The solar radiation reading gives a measure of the amount of solar radiation hitting the solar radiation sensor at any given time, expressed in Watts/sq. m (W/m<sup>2</sup>).

Note: The solar radiation sensor measures energy received in the spectral band between 400 and 1100 nm.

#### UV (Ultra Violet) Radiation

Note: Requires optional UV sensor (#6490, included on Vantage Pro2 Plus weather stations).

Energy from the sun reaches the earth as visible, infrared, and ultraviolet (UV) rays. Exposure to UV rays can cause numerous health problems, such as sunburn, skin cancer, skin aging, cataracts, and can suppress the immune system. The Weather Envoy can help analyze the changing levels of UV radiation and can advise of situations where exposure is particularly unacceptable.

**CAUTION:** Be aware that the UV sensor readings do not take into account UV reflected off snow, sand, or water, which can significantly increase the amount of UV to which you are exposed. Nor do the readings take into account the dangers of prolonged exposure to UV radiation. The readings do not suggest that any amount of exposure is safe or healthful. Do not use the UV readings to determine the amount of UV radiation to which you expose yourself. Scientific evidence suggests that UV exposure should be avoided and that even low UV doses can be harmful.

WeatherLink displays UV readings in two scales: UV, which is the amount of UV radiation using the UV Index scale, and UV Dose, which displays an accumulated UV in MEDs.

MED stands for Minimum Erythemal Dose, defined as the amount of sunlight exposure necessary to induce a barely perceptible redness of the skin within 24 hours after sun exposure. In other words, exposure to 1 MED will result in a reddening of the skin. Because different skin types burn at different rates, 1 MED for persons with very dark skin is different from 1 MED for persons with very light skin. Both the U.S. Environmental Protection Agency (EPA) and Environment Canada have developed skin type categories correlating characteristics of skin with rates of sunburn. The tables below list these skin types.

| Skin Phototype                       | Skin color                                          | Tanning & Sunburn history                                                                   |
|--------------------------------------|-----------------------------------------------------|---------------------------------------------------------------------------------------------|
| 1 - Never tans,<br>always burns      | Pale or milky white;<br>alabaster                   | Develops red sunburn; painful swelling, skin<br>peels                                       |
| 2 - Sometimes tans,<br>usually burns | Very light brown;<br>sometimes freckles             | Usually burns, pinkish or red coloring<br>appears;<br>can gradually develop light brown tan |
| 3 - Usually tans,<br>sometimes burns | Light tan; brown, or olive;<br>distinctly pigmented | Rarely burns; shows moderately rapid tanning response                                       |
| 4 - Always tans;<br>rarely burns     | Brown, dark brown, or<br>black                      | Rarely burns; shows very rapid tanning<br>response                                          |

T. B. Fitzpatrick of the Harvard Medical School developed a categorization of skin types 1 through 6 which were adopted by Environment Canada. These skin types are detailed in the table below.

| Skin<br>Type | Skin Color        | History of Tanning & Sunburning     |
|--------------|-------------------|-------------------------------------|
| I            | White             | Always burns easily, never tans     |
| II           | White             | Always burns easily, tans minimally |
| 111          | Light Brown       | Burns moderately, tans gradually    |
| IV           | Moderate<br>Brown | Burns minimally, tans well          |
| V            | Dark Brown        | Burns rarely, tans profusely        |
| VI           | Black             | Never burns, deep pigmentation      |

Note: More about the Fitzpatrick Skin Types is available in: Fitzpatrick TB. Editorial: the validity and practicality of sun-reactive skin types I through VI. Arch Dermatol 1988; 124:869-871.

**UV Dose and Sunburn** - Use this plot to estimate the MED dose leading to sunburn. A person with Type II (Environment Canada) skin type might choose 0.75 MED as the maximum for the day; in contrast, a person with Type V

(Environment Canada) Skin Type might consider 2.5 MEDs a reasonable dose for the day. NOTE: the Weather Envoy assumes a Fitzpatrick (Environment Canada) Skin Type of II.

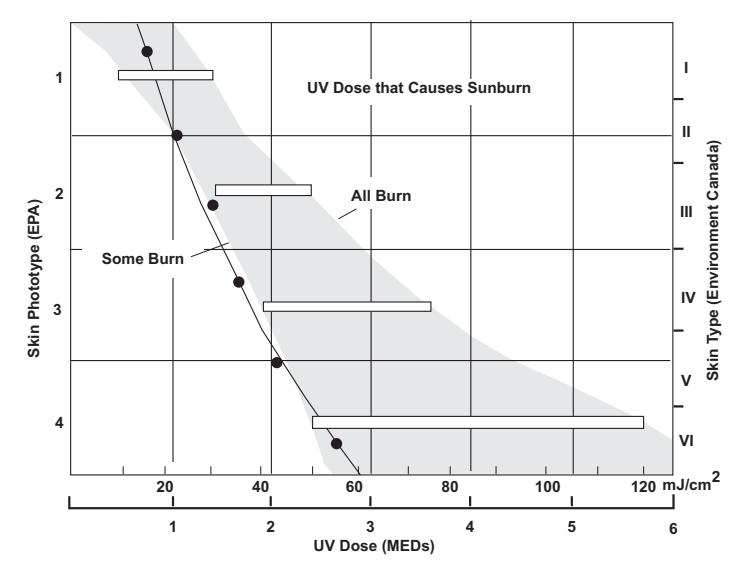

Weather Envoy can also record UV Index, an intensity measurement first defined by Environment Canada and since been adopted by the World Meteorological Organization. UV Index assigns a number between 0 and 16 to the current UV intensity. The US EPA categorizes the Index values as shown below. The lower the number, the lower the danger of sunburn. The Index value published by the U.S. National Weather Service is a forecast of the next day's noontime UV intensity. The Index value displayed in WeatherLink is the result of a real-time measurement.

| Index Values | Exposure Category |
|--------------|-------------------|
| 0 - 2        | Minimal           |
| 3 - 4        | Low               |
| 5 - 6        | Moderate          |
| 7 - 9        | High              |
| 10+          | Very High         |

#### EvapoTranspiration (ET)

Note: Requires optional solar radiation sensor (#6450, included on Vantage Pro2 or Vantage Pro2 Plus weather stations). EvapoTranspiration (ET) is a measurement of the amount of water vapor returned to the air in a given area. It combines the amount of water vapor returned through evaporation (from wet vegetation surfaces and the stoma of leaves) with the amount of water vapor returned through transpiration (exhaling of moisture through plant skin) to arrive at a total. Effectively, ET is the opposite of rainfall, and it is expressed in the same units of measure (Inches, millimeters).

The Weather Envoy uses air temperature, relative humidity, average wind speed, and solar radiation data to estimate ET. (ET is calculated once per hour on the hour.)

#### Leaf Wetness

Note: Leaf Wetness is only available with the wireless Weather Envoy using the optional Leaf and Soil Moisture/Temperature station (#6345) with a Leaf Wetness sensor (#6420).

Leaf wetness provides an indication of whether the surface of foliage in the area of the sensor is wet or dry by indicating how wet the surface of the sensor is. The leaf wetness reading ranges from 0 (dry) to 15.

#### Soil Moisture

Note: Soil Moisture is only available with the wireless Weather Envoy using the optional Leaf and Soil Moisture/Temperature station (#6345) with a Soil Moisture sensor (#6440).

Soil Moisture, as the name suggests, is a measure of the moisture content of the soil. Soil moisture is measured on a scale of 0 to 200 centibars, and can help choose times to water crops. The soil moisture sensor measures the vacuum created in the soil by the lack of moisture. A high soil moisture reading indicates dryer soil; a lower soil moisture reading means wetter soil.

#### Time

The Weather Envoy has a clock and a calendar for tracking time and date. The calendar automatically adjusts during leap years and daylight savings, providing you have entered the correct year, latitude and longitude, and daylight savings settings in the Setup Mode.

### Notes:

# **Appendix B: Specifications**

#### General

| Operating Temperature<br>Storage Temperature | .+0° to +140°F (-18° to +60°C)<br>22° to +158°F (-30° to +70°C)<br>0.90 mA average 20 mA peak (plus 0.125                                                          |
|----------------------------------------------|----------------------------------------------------------------------------------------------------|
|                                              | mA for each optional wireless transmitter in use) at 4 to 6 VDC                                                                                                    |
| Current Draw, Cabled                         | .10 mA average, 15 mA peak at 4 to 6 VDC<br>.5 VDC, 200 mA, regulated                                                                                              |
| Batteries                                    | .3 AA-cells                                                                                                    |
| Battery Life, Wireless                       | .up to 4 months                                                                                                    |
| Battery Life, Cabled                         | .up to 1 month                                                                                                    |
| Connectors                                   | .Modular RJ-11                                                                                                    |
| Cable Type                                   | .4-conductor, 26 AWG                                                                                                    |
| Housing Material                             | .UV-resistant PVC plastic                                                                                                    |
| Dimensions                                   |                                                                                                    |
| Wireless (includes antenna)<br>Cabled        | .6.5" x 3.75" x 1.5" (165 mm x 95 mm x 38 mm)<br>.6.5" x 3.75" x 1.5" (165 mm x 95 mm x 38 mm)                                                                     |
| Weight (with batteries)                      | .0.58 lbs. (0.26 kg)                                                                                                    |
| <b>Communications (Wireless</b>              | Models Only)                                                                                                    |
| Transmit/Receive Frequency                   | .US Models: 902-928 MHz FHSS, Overseas<br>Models: 868.0 - 868.6 MHz FHSS.                                                                                          |
| ID Codes Available                           | .8                                                                                                    |
| Output Power                                 | .902-928 MHz FHSS: FCC-certified low power,<br>less than 8 mW, no license required<br>868.0 - 868.6 MHz FHSS. CE-certified, less<br>than 8 mW, no license required |
| Range: Line of Sight                         | .up to 1000 feet (300 m)                                                                                                    |
| Range: Through Walls                         | .200 to 400 feet (75 to 150 m)                                                                                                    |
| Sensor Inputs                                |                                                                                                    |
| RF Filtering                                 | .RC low-pass filter on each signal line                                                                                                    |
| Sensor Outputs                               |                                                                                                    |
| Inside Temperature (sensor located in        | n Envoy)                                                                                                    |
| Resolution and Units                         | .Current Data: 0.1°F or 1°F or 0.1°C or 1°C                                                                                                    |
|                                              | (user-selectable) Historical Data and Alarms:                                                                                                    |
| Danga                                        | 1°F or 1°C (user-selectable)                                                                                                    |
|                                              | +32 to +140 F (0 to +60 C)<br>+1°E (+0 E°C) up to 110°E (42°C) +2°E                                                                                                |
|                                              | $(\pm 1^{\circ}C)$ over $(\pm 0.5^{\circ}C)$ up to 110 1 ( $\pm 5^{\circ}C$ ), $\pm 2^{\circ}T$                                                                    |
| Update Interval                              | 1 minute                                                                                                    |
| Current Data                                 | Instant Reading (user adjustable); Daily and Monthly High and Low                                                                                                  |
| Historical Data                              | Hourly Readings; Daily and Monthly Highs and Lows                                                                                                    |
| Alarms                                       | .High and Low Thresholds from Instant<br>Reading                                                                                                    |

| Barometric Pressure (sensor located in                            | n Envoy)                                                                                                    |
|-------------------------------------------------------------------|----------------------------------------------------------------------------------------------------|
| Resolution and Units                                              | .0.01" Hg, 0.1 mm Hg, 0.1 hPa/mb (user-<br>selectable)                                                                                                    |
| Corrected Range                                                   | 26.00" to 32.00" Hg, 660.0 to 810.0 mm Hg, 880.0 to 1080.0 hPa/mb                                                                                                    |
| Uncorrected Range                                                 | 18.00" to 33.50" Hg, 457.0 to 850.0 mm Hg, 592.0 to 1130.0 hPa/mb                                                                                                    |
| Elevation Range                                                   | -1500' to +15,300' (-460 m to 4670 m)<br>±0.03" Hg (±0.8 mm Hg, ±1.0 hPa/mb) (at<br>room temperature)                                                                                                    |
| Sea-Level Reduction Equation                                      | United States Method employed prior to use of current "R Factor" method                                                                                                    |
| Equation Source   Equation Accuracy   Elevation Accuracy Required | Smithsonian Meteorological Tables<br>±0.01" Hg (±0.3 mm Hg, ±0.3 hPa/mb)<br>±10' (3m) to meet equation accuracy<br>specification                                                                                              |
| Overall Accuracy                                                  | ±0.04" Hg (±1.0 mm Hg, ±1.4 hPa/mb)<br>Change ±0.6" (2 hPa/mb, 1.5 mm Hg) =<br>Rapidly                                                                                                    |
| Trend Indication                                                  | Change ±0.2" (.7hPa/mb, 0.5 mm Hg)= Slowly<br>5 position arrow: Rising (rapidly or slowly),<br>Steady, or Falling (rapidly or slowly)                                                                                         |
| Update Interval                                                   | 1 minute<br>Instant, 15-min., and Hourly Reading; Daily,<br>Monthly, High and Low                                                                                                    |
| Historical Data                                                   | 15-min. and Hourly Reading; Daily, Monthly<br>Highs and Lows                                                                                                    |
| Alarms                                                            | High Threshold from Current Trend for Storm<br>Clearing (Rising Trend<br>Low Threshold from Current Trend for Storm<br>Warning (Falling Trend)                                                                                |
| Rising and Falling Alarms                                         | 0.01 to 0.25" Hg (0.1 to 6.4 mm Hg, 0.1 to 8.5<br>hPa/mb)                                                                                                    |
| Inside Relative Humidity (sensor locate<br>Range                  | ed in Envoy)<br>10 to 90% RH                                                                                                    |
|                                                                   | ±5%                                                                                                    |
| Current Data                                                      | Instant (user adjustable) and Hourly Reading;<br>Daily, Monthly High and Low                                                                                                    |
| Historical Data                                                   | Hourly Readings; Daily, Monthly Highs and Lows                                                                                                    |
| Alarms                                                            | High and Low Threshold from Instant Reading                                                                                                    |
| Resolution                                                        | 1 minute                                                                                                    |
| Units                                                             | Time: 12 or 24 hour format (user-selectable)<br>Date: US or International format (selectable)                                                                                                    |
| Accuracy Adjustments                                              | ±8 seconds/month<br>Time: Automatic Daylight Savings Time (for<br>users in North America, Europe and Australia<br>that observe it in AUTO mode, MANUAL<br>setting available for all other areas) Date:<br>Automatic Leap Year |

# WeatherLink Tool bar Icons

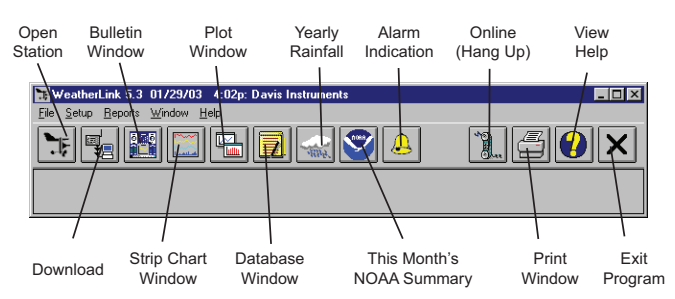

# **Hot Keys**

#### Main Program Window

| Ctrl-A | Set Alarms               |
|--------|--------------------------|
| Ctrl-B | View Bulletin            |
| Ctrl-C | Station Configuration    |
| Ctrl-G | Degree-Days Report       |
| Ctrl-H | Hang Up                  |
| Ctrl-I | Communications Port Set- |
| tings  |                          |
| Ctrl-J | Automatic Download       |
| Ctrl-K | Walkthrough              |
| Ctrl-L | Download                 |
| Ctrl-O | Open Station             |
| Ctrl-P | Print Active Window      |
| Ctrl-Q | Open Plot Window         |
| Ctrl-R | Yearly Rain Report       |
| Ctrl-S | Open Strip Charts        |
| Ctrl-T | Set Time                 |
| Ctrl-U | Select Units             |
| Ctrl-V | View Download Log        |
| Ctrl-W | Browse Database          |
| Ctrl-Y | View Summary             |
| Ctrl-Z | Close Window             |
| F1     | Context-Sensitive Help   |
| F2     | Sunrise/Sunset Report    |
| F7     | NOAA This Month          |
| F8     | NOAA This Year           |
|        |                          |

#### Strip Chart Window

| ESC    | Halt Redraw            |
|--------|------------------------|
| Ctrl-M | Make Default           |
| Ctrl-P | Print Strip Chart      |
| F1     | Context-Sensitive Help |
| F3     | Zoom In                |

**F4** ..... Zoom Out

#### **Plot Window**

| ESC Halt Redraw           |
|---------------------------|
| Ctrl-D Choose Date        |
| Ctrl-M Make Default       |
| Ctrl-P Print Plot         |
| F1 Context-Sensitive Help |
| <b>F3</b> Zoom In         |
| <b>F4</b> Zoom Out        |
| <b>F9</b> Overlay Plots   |
|                           |

F10 ..... Last Year Plot

#### **Database Window**

- $\textbf{Ctrl-D} \ \dots \ Choose \ Date$
- $\ensuremath{\mathsf{Ctrl-N}}$  . . . . Add Note
- Ctrl-P ..... Print Records
- Enter..... Edit Record
- Delete ..... Delete Record
- **F1** ..... Context-Sensitive Help

#### Yearly Rainfall Window

Enter..... Edit Year

Delete . . . . Delete Year